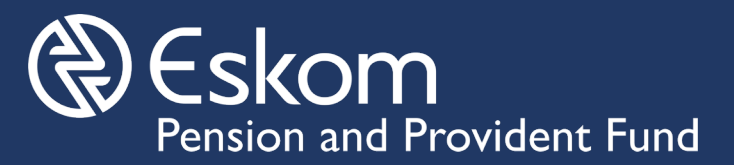

# **Online Voting Guide** EPPF 2023 Trustee Elections

Each EPPF member will receive and Email and an SMS Message containing a unique link to the online voting system and a unique Voting Access Key

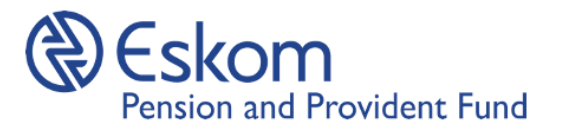

#### VOTING FOR TRUSTEES OF THE EPPF BOARD

#### **Dear EPPF Member**

The trustee candidate nomination period has been concluded. The nominated candidates and their profiles are available on the elections website. For your convenience we have included a downloadable version below.

**Click to see the Candidate Profiles** 

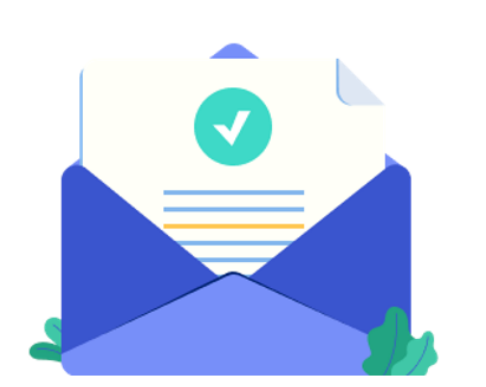

Copy the Access Key carefully and click on the link to access the online nomination system

## Links to the Online Voting Systems

Click on your category below to access the Online voting platform that is relevant to you. You will not be able to vote in a category that you are not a member of.

Pensioners Bargaining Non-Bargaining

## Verification

- Provide your Access Key and Pension Number for Verification
- Click on the block to accept the Privacy Policy and press "Enter" to proceed

### **Two Factor Authentication**

- Once your Access Key and Pension Number have been verified successfully(takes about 3 seconds), you will immediately receive an SMS message and/or email with your Authentication Code
- Submit the code on the voting system
- Follow the prompts until your votes are submitted
- You will be able to access the candidate profiles from each ballot screen
- Look out for a confirmation number after submitting your votes

## **For Assistance**

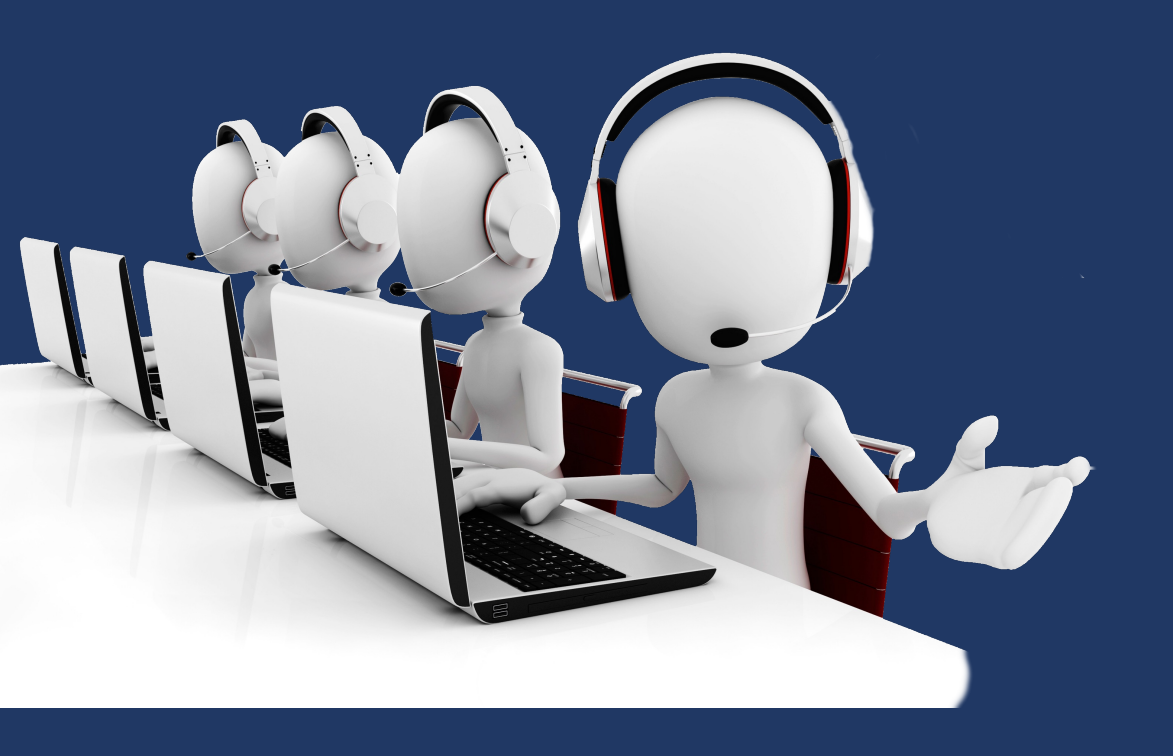

#### **Contact the IEO**

Email: eppfelection@kdbs.co.za WhatsApp: 061 452 4499 or 067 733 1353 Website: www.eppfelection.co.za Call: 0800 128 452 (free from a landline)

#### **Operating Hours**

08h00 to 16h00 weekdays

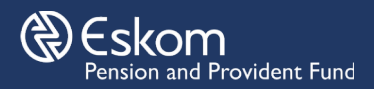